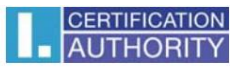

## How to manually set up Internet Explorer for ICAPKIServiceHost to work properly

This setting is only necessary if Internet Explorer settings are managed by Group Policy. Otherwise, the necessary settings will be made by the installer.

Open Internet Explorer - go to Tools - Internet Options - Security tab:

- Select the Trusted sites zone here
- Check that protected mode is not enabled

| Internet Options ? ×                                                                                                    |  |  |  |  |  |  |  |  |
|----------------------------------------------------------------------------------------------------|--|--|--|--|--|--|--|--|
| General Security Privacy Content Connections Programs Advanced                                                                 |  |  |  |  |  |  |  |  |
| Select a zone to view or change security settings.                                                                             |  |  |  |  |  |  |  |  |
| 🥥 🔩 🗸 🚫                                                                                                    |  |  |  |  |  |  |  |  |
| Internet Local intranet Trusted sites Restricted sites                                                                         |  |  |  |  |  |  |  |  |
| Trusted sites Sites                                                                                                    |  |  |  |  |  |  |  |  |
| This zone contains websites that you<br>trust not to damage your computer or<br>your files.<br>You have websites in this zone. |  |  |  |  |  |  |  |  |
| Security level for this zone                                                                                                   |  |  |  |  |  |  |  |  |
| Allowed levels for this zone: All                                                                                              |  |  |  |  |  |  |  |  |
| Prompts before downloading potentially unsafe     content     Unsigned ActiveX controls will not be downloaded                 |  |  |  |  |  |  |  |  |
| Enable Protected Mode (requires restarting Internet Explorer)                                                                  |  |  |  |  |  |  |  |  |
| Custom level Default level                                                                                                    |  |  |  |  |  |  |  |  |
| Reset all zones to default level                                                                                               |  |  |  |  |  |  |  |  |
| OK Cancel Apply                                                                                                    |  |  |  |  |  |  |  |  |

Next, click the Sites button and make sure that <u>https://\*.ica.cz/</u>, <u>http://\*.ica.cz</u> is listed here.

If you also use ČSOB internet banking, add <u>https://\*.csob.cz</u> and <u>https://\*.csob.sk</u>

Next, go to the Advanced tab and make sure that Enhanced Protected Mode is not enabled.

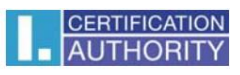

|                                                                                                    |          | I       | nternet | Options     |          | ?        | x   |
|----------------------------------------------------------------------------------------------------|----------|---------|---------|-------------|----------|----------|-----|
| General                                                                                                    | Security | Privacy | Content | Connections | Programs | Advanced |     |
| Settings  Allow software to run or install even if the signature is invi Block unsecured images with other mixed content Do not save encrypted pages to disk  Empty Temporary Internet Files folder when browser is de Enable 64-bit processes for Enhanced Protected Mode* Enable DOM Storage Enable Enhanced Protected Mode* Enable Integrated Windows Authentication* Enable Integrated Windows Authentication* Enable SmartScreen Filter Enable SmartScreen Filter Enable Strict P3P Validation* Check for publisher's certificate revocation Check for server certificate revocation* Check for server certificate revocation* Check for signatures on downloaded programs |          |         |         |             |          |          |     |
| Restore advanced settings         Reset Internet Explorer settings         Resets Internet Explorer's settings to their default         Condition.         You should only use this if your browser is in an unusable state.                                                                                                    |          |         |         |             |          |          |     |
|                                                                                                    |          |         | OK      | Ca          | ancel    | Ap       | ply |

Restart your browser after making any changes.